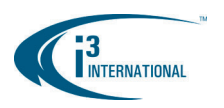

## **Quick Connection Guide 4i00XX-series**

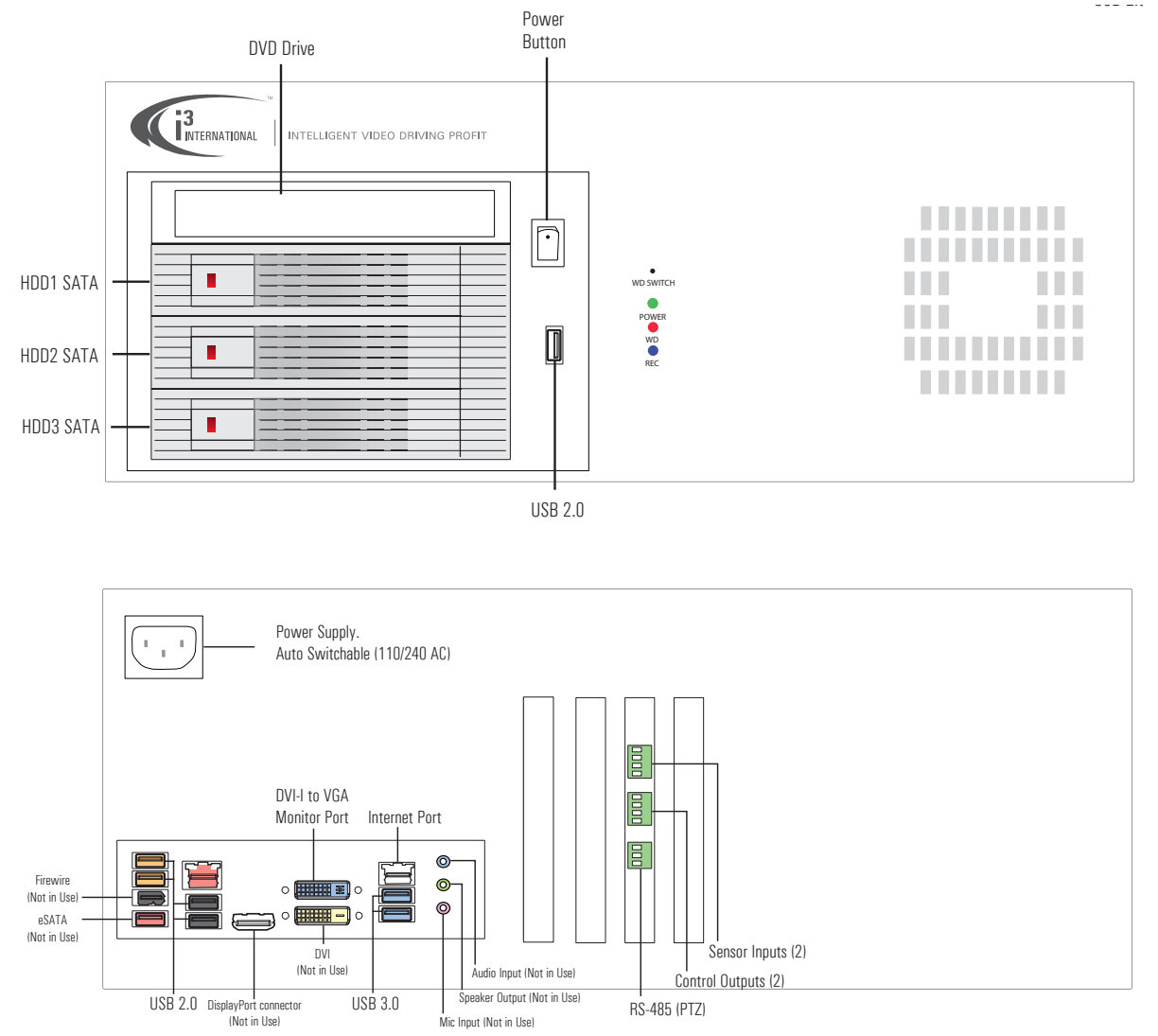

Uninterrupted power supply (UPS) (min. 1000VA) must always be used with the i3 DVMS; otherwise, all warranties will be voided.

Thank you for purchasing the i3 Digital Video Management System (DVMS). The following items should be included in the i3 DVMS box. If any of these items are missing, please contact your dealer or call our Customer Care Department toll free at 1.866.840.0004.

#### Standard accessories:

- HDD SATA keys (2 pcs)
- DVMS door keys (2 pcs), attached to the back of the unit
- DVI to VGA adapter
- USB keyboard
- USB mouse
- Power cord
- SRX-Pro Software & Utilities DVD
- Motherboard CD(s)
- Security labels (2 pcs)
- Optional. Wallmount bracket (2 pcs) + bracket screws (8 pcs)
- Optional. Rackmount bracket (Ear x 2 pcs, Aluminum handle x 2 pcs) + bracket screws (6 pcs)

#### Installation Requirements:

When selecting a storage location for your system, be sure to avoid:

- excessive heat, such as direct sunlight or heating appliances
- moisture, dust, and smoke
- magnetic fields or electrical waves
- temperatures below 5° Celsius or 41° Fahrenheit
- any obstructions to the system's ventilation holes

#### Before installing this system, always ensure the:

- power source is located within 3 feet or 1 meter of the UPS
- power is switched off (\*\*Do not plug in the DVMS unit)
- system and its connecting cables have sufficient space system is placed on an even surface system is situated far from electronic equipment such as microwaves, radios, fridge compressors, or any type of wireless equipment such as telephones or cell phones)
- system is at room temperature (18° 25° C or 64° 77° F)

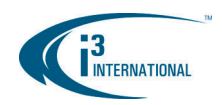

# Setting Up the SRX-Pro DVMS

Before installation: 1. Ground yourself. This will remove any static electrical charge your body might be carrying. 2. Connect all cables and peripheral devices by following instructions below.

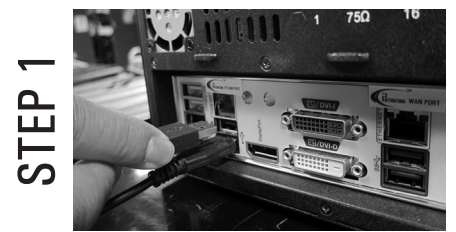

Plug the mouse and keyboard into the USB ports in the back of the unit.

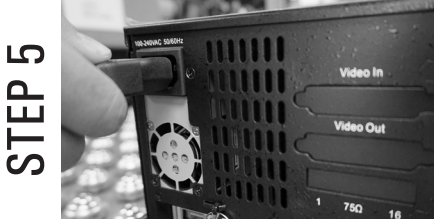

Finally, connect the power cable to the the power supply on your DVMS. The system will power on automatically.

### **Time Zone Adjustment**

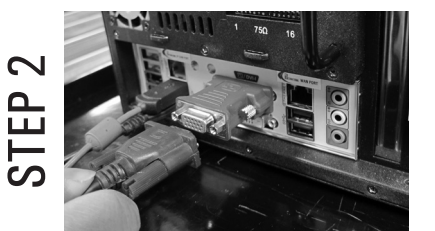

Plug in the monitor. For VGA monitors, use the DVI-VGA adapter included with your accessories. For DVI monitors, plug in directly into the DVI port on the motherboard.

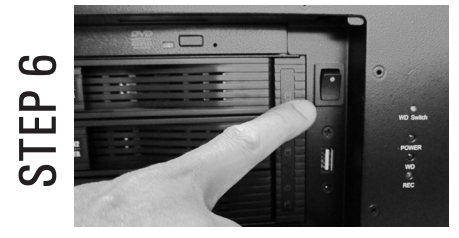

If the unit does not power on automatically, press and hold the toggle button power switch at the front of your unit for 2 sec. The system will then power on.

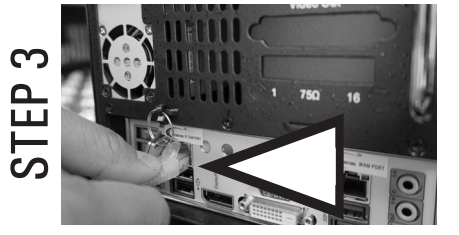

Connect all IP camera cables to the ports on your Gigabit switch and then connect the DVMS to the switch. Use the RJ45 port labeled IP CAM PORT on the motherboard.

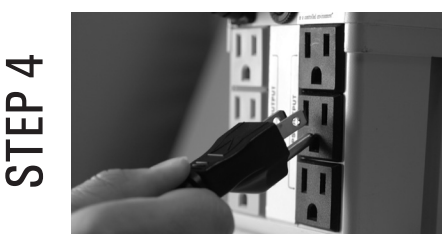

Connect the power cable to an Uninterruptible Power Supply (UPS). UPS must be used to maintain unit warranty.

**Note:** Default administrative Login/Password for SRX-Pro v.3.1 and above is: **i3admin** / **i3admin** 

All DVMS units sold by i3 International are pre-set to Eastern Time zone (GMT -5:00). It is **imperative** that you configure the time zone setting on the first system startup according to the physical location of the unit. If the DVMS is later re-located to a different time zone, this setting must be changed once again. All previously-recorded data must be formatted after each time zone change. Failure to do so may result in system malfunction.

Once the SRX-Pro Server starts for the first time, the message in Fig. 1 will be displayed. Click Yes if the DVMS is being installed in the Eastern time zone (GMT -5:00). Click No if the DVMS is being installed in a different time zone - this will halt the SRX-Pro software startup and allow you a chance to set your DVR/NVR's timezone.

If the DVMS is being installed in a **different** time zone, follow instructions below:

- 1. On Windows Desktop, click on the System Time in the bottom right-hand corner.
- 2. In the calendar window, click Change date and time settings...
- 3. In Date and Time tab, click on Change time zone... button and select the correct time zone in the drop down list.
- 4. Click **OK**. Click **OK** again to close Date and Time window.
- 5. Launch SRX-Pro Server softare by clicking on Start > All Programs > SRX-Pro Server
- 6. Once the software loads, a message in Fig. 2 will be displayed on the screen.
- 7. Click OK (highly recommended) to format all storage drives and erase video data recorded in a different time zone.
- 8. Click OK in the "All old data will be formatted" warning window, Allocation window will be displayed in the top left corner.
- 9. Wait until the "Start allocating selected drive(s). It may take several minutes to finish." message changes to "Storage Drives have been allocated".
- 10. Click OK in the Allocation window to close it. The login window will be displayed on the screen. The default Administrator Login/Password is i3admin / i3admin

| TimeZone | ×                                                                                                    |
|----------|----------------------------------------------------------------------------------------------------|
| (j)      | Please check the Time Zone of your Server. If you would like to change your current Server Time Zone, it should be<br>changed before the server is run for the first time. Caution, when the Time Zone is changed all previously recorded<br>data will be deleted. Would you like to continue?                                                                                  |
|          | Yes No                                                                                                    |
|          | Fig. 1. Time Zone Warning Message on first startup                                                                                                    |
|          |                                                                                                    |
|          | Time Zone                                                                                                    |
|          | The time zone has been changed. All old data on drives: E;: F;; G;; should be formatted for proper<br>functionality. Click: OK to erase all old data and reformat the drives. Click (grore to run server without<br>erasing old data, the time stamp on all old video recordings will be wrong. Click Cancel to exit server<br>and return the time zone to the original setting |
|          |                                                                                                    |

Fig. 2. Time Zone data format message

#### i3 Technical Support: 1.877.877.7241

| Rev. 150202 |
|-------------|
|-------------|